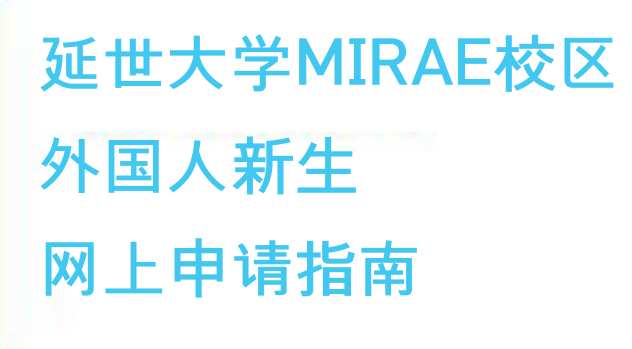

YONSEI UNIVERSITY MIRAE CAMPUS

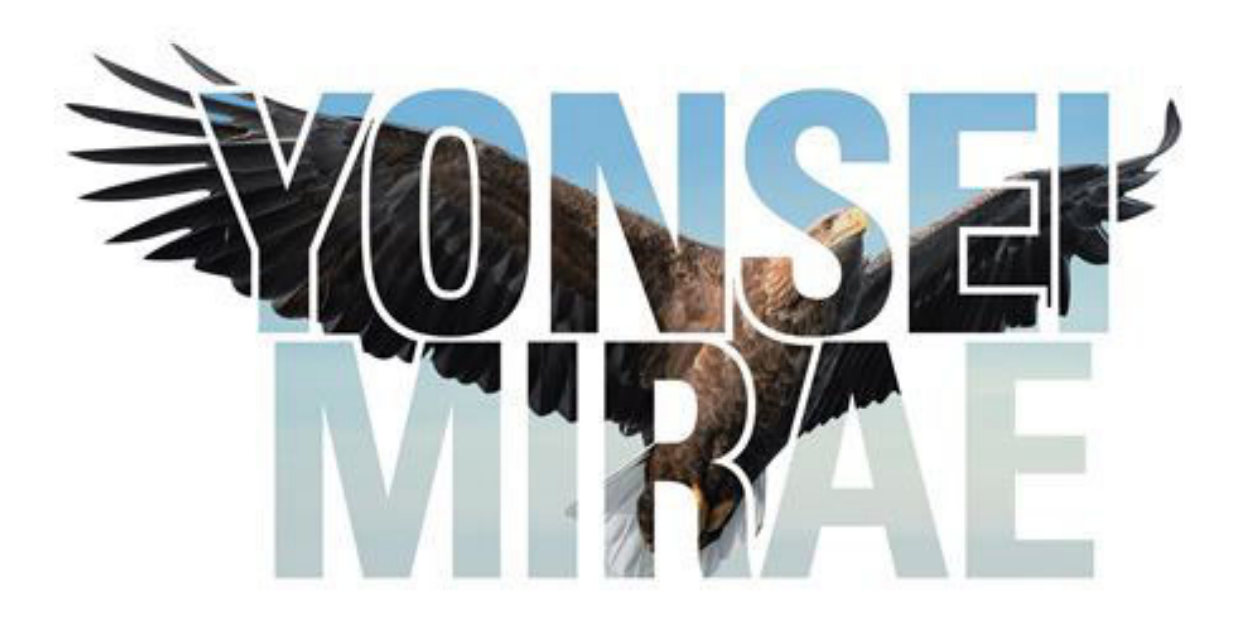

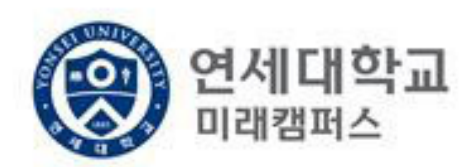

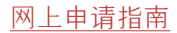

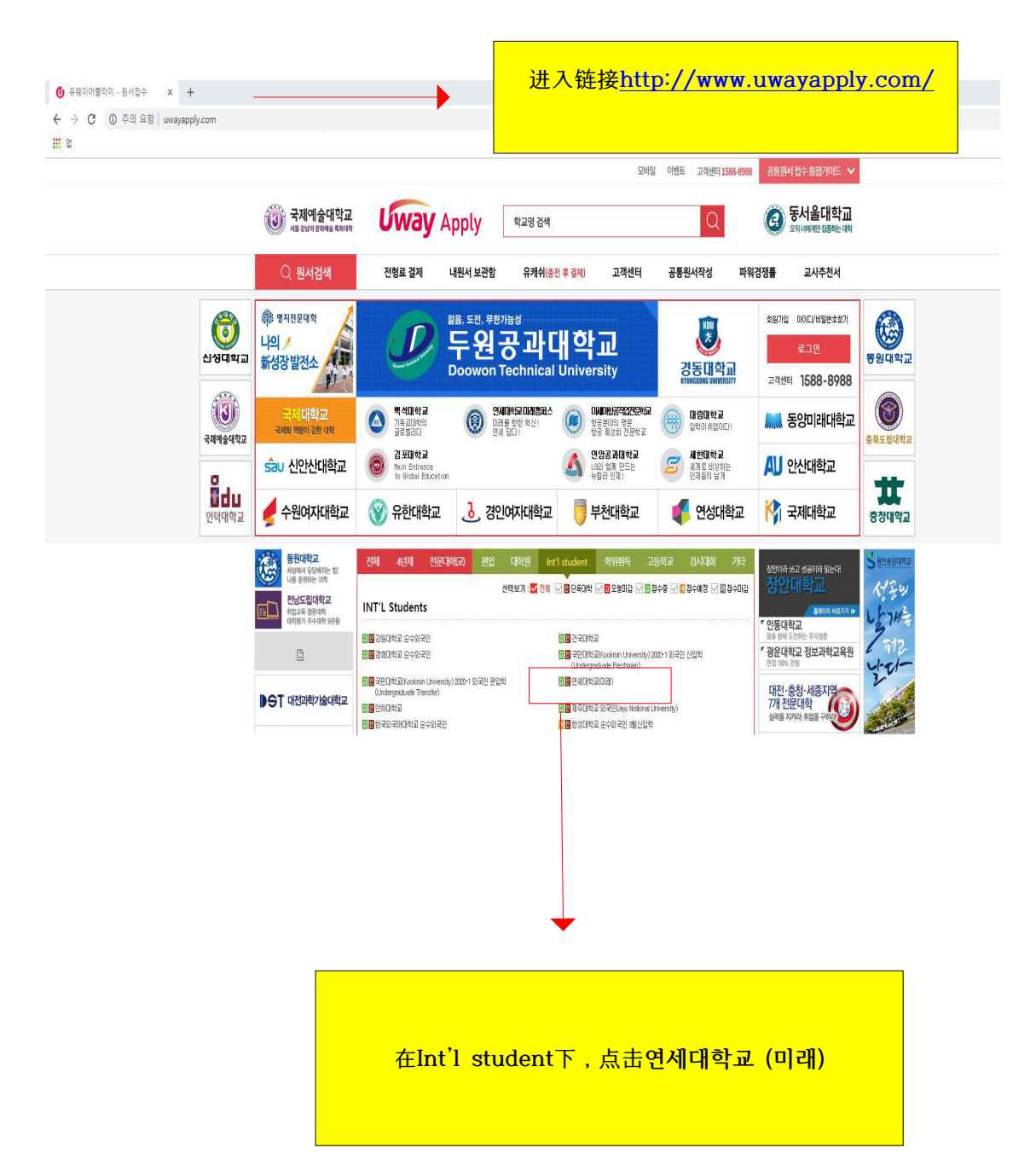

# 유웨이어플라이회원가입

회원가입을 위해 아래 (주)유웨이어플라이 서비스 약관 및 수집·이용에 대한 안내를 반드시 읽고 동의해주세요.

| 동의안함                                                                                                    | 동의                                  |
|----------------------------------------------------------------------------------------------------|-------------------------------------|
| 개인정보의 수집 및 이용에 대해 거부할 권리가 있으며, 이를 거                                                                          | 부할 경우 회원가입을 할 수 없습니다.               |
| 안내 및 주의사항                                                                                                    |                                     |
| 위의 `개인정보 수집 및 이용에 대한 안내`에 동의합니다.(                                                                            | 勾选所有√ 后,点击동의(同意)                    |
| 1) 누입아는 개건영포퍼 영국<br>① 회원가입 시 수집하는 항목<br>· 필수항목 : 이름, 아이티, 비밀번호, 생년월일, 성별, 이메일.                               |                                     |
| 1. 수집하는 개인정보의 항목 및 수집방법                                                                                      | <u>^</u>                            |
| 개인정보 수집 및 이용에 대한 안내 <mark>(필수)</mark>                                                                        | 전문보기                                |
| 이용약관에 동의합니다.(                                                                                                | 동의해야만 회원가입 가능) 🔽                    |
| 이 약관은 "주식회사 유웨이머플라이"(이하 "회사"라 합니다)]<br>이닷컴에서 제공하는 관련 서비스(이하 "서비스"라 합니다)를<br>회원의 권리·의무 및 책임사항을 규정함을 목적으로 합니다. | 가 운영하는 유웨이어플라<br>미용함에 있어 "회사"와<br>▼ |
| 제 1조 (목적)                                                                                                    | *                                   |
|                                                                                                    |                                     |

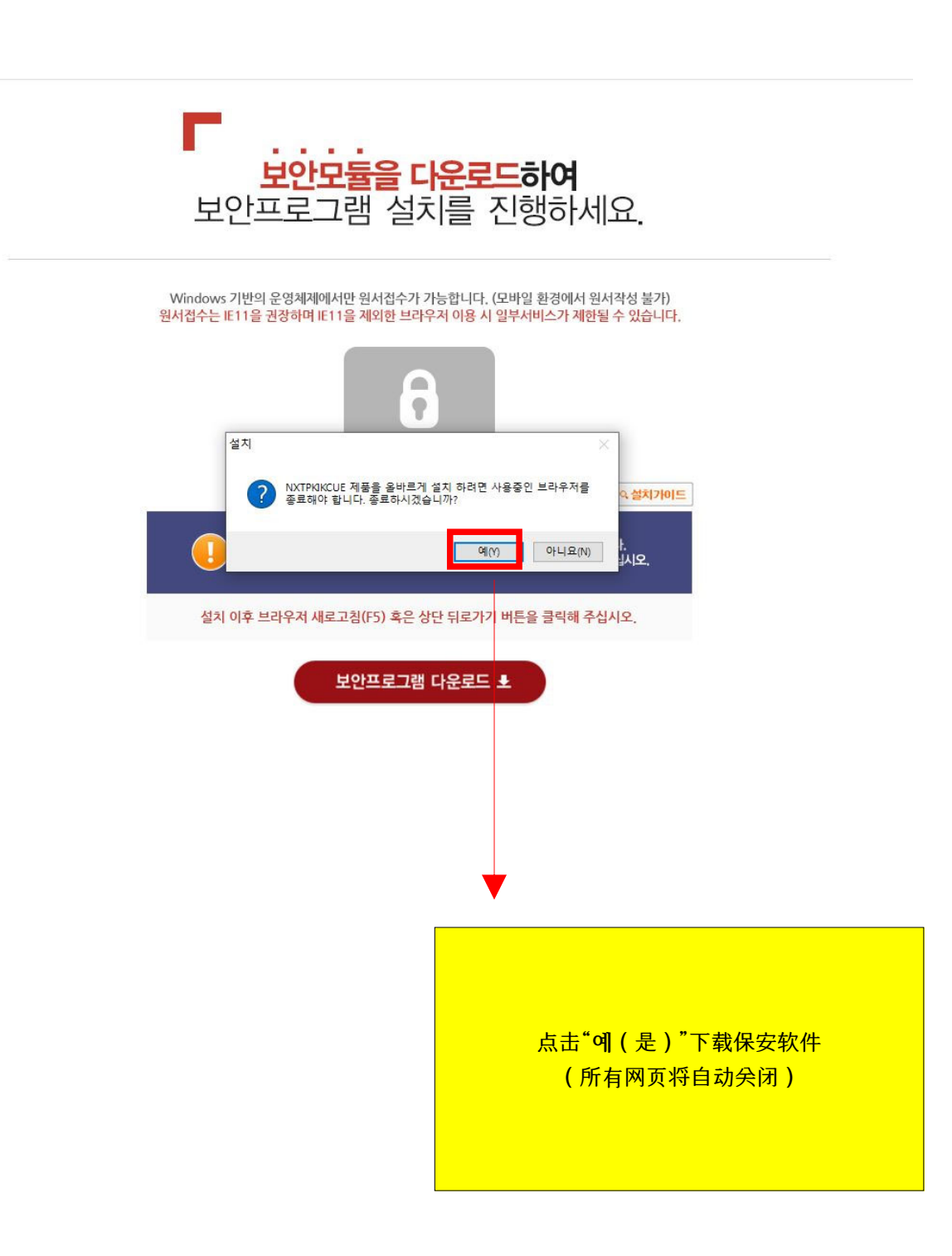

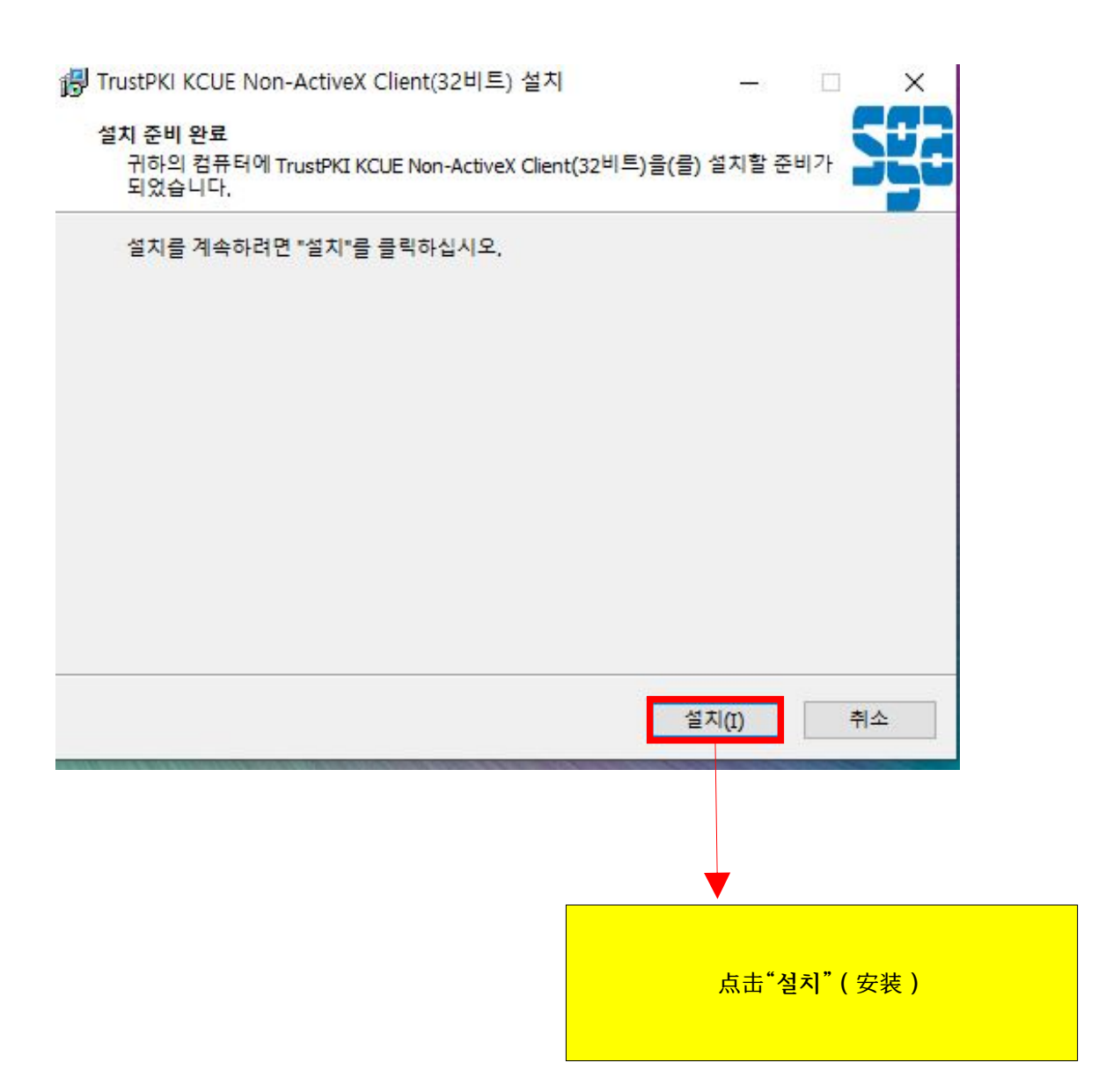

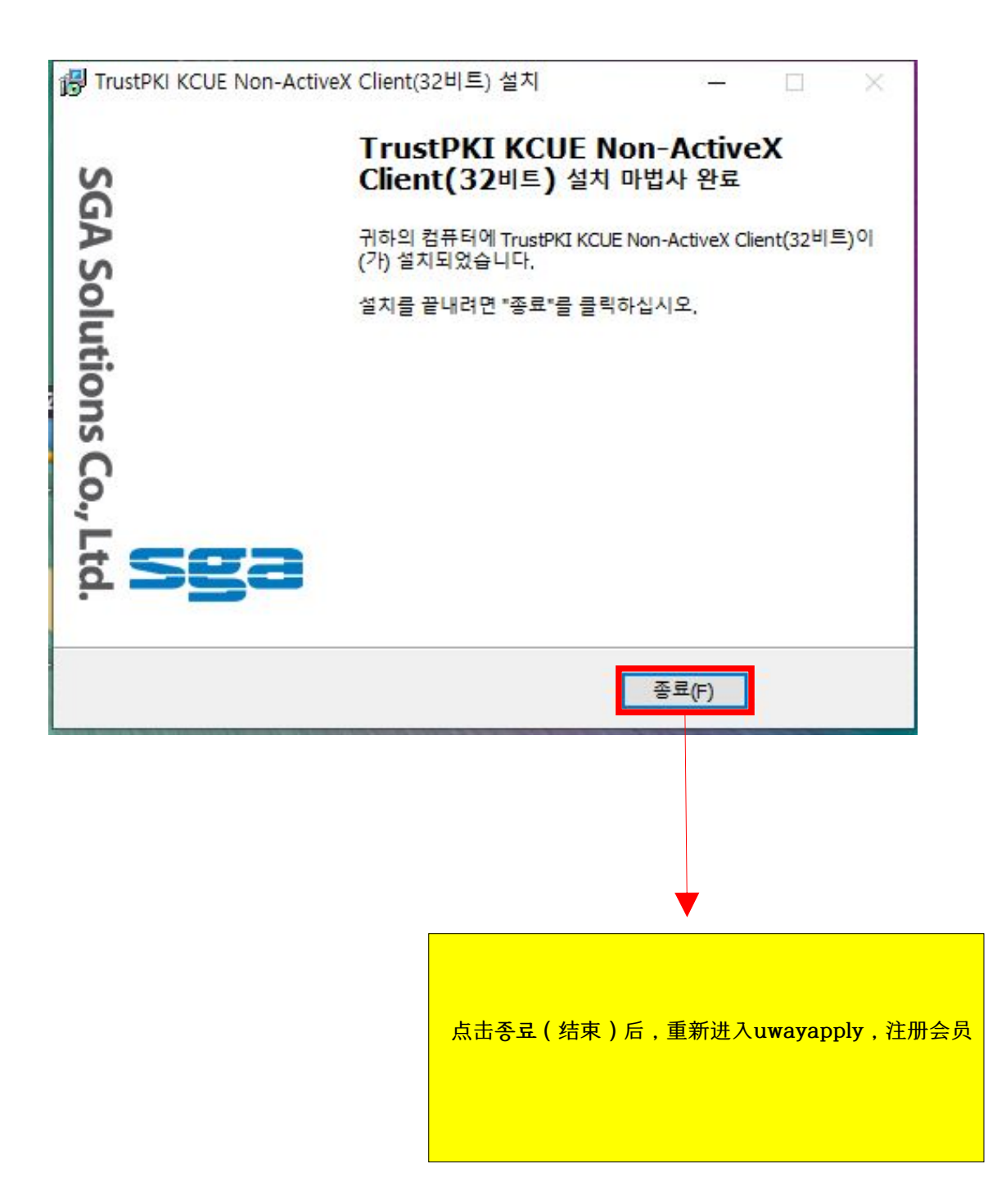

(4)

| 유내폰먼의                     | 호가 있는 경우                 |                        | 휴대                                    | 폰번호가 없는 경우     | 2    |
|---------------------------|--------------------------|------------------------|---------------------------------------|----------------|------|
| <b>이름</b><br>(Legal Name) |                          |                        |                                       |                |      |
|                           | 지원자 본인의                  | 의 이름을 입력히              | 해 주세요.                                |                |      |
| 생년월일<br>(Date of birth)   | 선택                       | ▼ 년                    | 선택 ▼ 월                                | 철 선택 ▼         | 일    |
|                           | <b>주민등록번호</b><br>원서접수시 주 | :상의 생년월일<br>민등록번호 앞지   | <mark>을 입력해주세요.</mark><br>리로 사용되며, 가입 | 이후 수정할 수 없습L   | ICH. |
| 이메일<br>(E-Mail)           |                          | Q                      |                                       | 선택하세요.         |      |
|                           | 정확한 이메일<br>허위정보를 입       | 실 주소를 입력히<br>력하면 아이디/H | <mark>배주세요.</mark><br>비밀번호 분실시 본인     | ! 확인을 할 수 없습니E | ł.   |
|                           |                          |                        |                                       |                |      |
|                           |                          | 확업                     | <u>기</u>                              |                |      |
|                           |                          |                        |                                       |                |      |
|                           |                          |                        |                                       |                |      |
|                           |                          |                        |                                       |                |      |
|                           |                          |                        |                                       |                |      |

| 입력하신 내용이 원/                                               | 너접수 시에 그대로                         | 사용되므로본                         | ·인의실제정보를<br>* 표             | 정확히입력해주십시오.<br>시된 부분은 필수입력 사항입니다.                     |
|-----------------------------------------------------------|------------------------------------|--------------------------------|-----------------------------|-------------------------------------------------------|
| <b>★이름</b><br>(Legal Name)<br><b>★아아이디</b><br>(ID)        | 김민정                                |                                |                             | 중복확인                                                  |
| <b>*비밀번호</b><br>(Password)                                | * 영문+숫자+4                          | ■수문자르 조                        | · <b>합</b> 하여 8~12자]        | 트 입력하세요.                                              |
| <b>★비밀번호 확인</b><br>(Password check)                       | * 특수문자는<br>* 4자 이상 연               | (~!@#\$%^&<br>속 또는 중복?         | *()+=(}[] ;:"<br>팀 문자,숫자,공빅 | ●                                                     |
| <b>*생년월일</b><br>(Date of birth)<br><b>*성별</b><br>(Gender) | 2004 년 04 울<br>날자                  | 4 03 일 [<br>여자                 | 양력                          | 姓名,ID,密码,生日,性别(男性或女)<br>,邮箱地址,<br>全部填写完成后点击"확인(确认)"   |
| 전화번호<br>(Phone No)                                        | 선택                                 | • - [                          |                             | _ 输入ID后需点击"중복확인"确认ID是否重<br>- 密码请设定为8~12字英文,数字,特殊符<br> |
| 유내폰면오<br>(Mobile No)                                      | SKT                                | -<br>KT                        | LGU+                        |                                                       |
| <b>*이메일</b><br>(E-Mail)                                   | ✔] 원서접수<br>mjkim718©na<br> ✔] 입시정보 | 관련 정보/일<br>aver.com<br>.뉴스레터 등 | '립 SMS 수신 통<br>이메일 수신동의     |                                                       |

(6)

|         | 유의사항              | 원서작성 전형료결제                                                       | 접수완료확인                                                                                                    |                                                        | 파워경쟁률 초보자도우미                             |
|---------|-------------------|------------------------------------------------------------------|----------------------------------------------------------------------------------------------------|--------------------------------------------------------|------------------------------------------|
| 연사      | 예대학교 미래캠I         | 터스 2021학년도 외국인 3월(1차) 신입학전형                                      |                                                                                                    |                                                        | - 접수시작전입니다.                              |
| UI      | une application   | [한글] [Englis                                                     | h] [中文] [日文                                                                                                    |                                                        | 보안접속         On         Of           로그인 |
| 전형      | 명일정               |                                                                  |                                                                                                    |                                                        |                                          |
|         | 구분                | 일 시                                                              | 장 소                                                                                                    | <mark>ы</mark> д                                       | [1] 모집요강                                 |
| 인터      | 터넷 원서 접수          | 2020. 8, 4,(京) 10:00 ~<br>9 14 (知) 17:00                         | 연세대학교 입학홍보처 홈페이지<br>(https://admission.yonsei.ac.kr/mirae/)                                                                                                    | ·접수 마감시간 미후 로그인, 입력 및<br>결제 불가<br>· 이에과 지위자는 바디지 1차 저스 | ■                                        |
|         |                   | 3, 14,(2) 1100                                                   | 방문 후 "원서접수사이트" 배너선택                                                                                                    | <u>기간 내 접수해야 함</u>                                     |                                          |
|         | 직접 제출             | 코로나19 확산방지를 위하여 직접(방문)제출                                         | 은 불가합니다.                                                                                                    | • 접수 마감시간 이후 서류 업로드불가                                  | 1588 - 8988                              |
|         | 온라인<br>업로드        | 2020, 8, 4,(화) 10:00 ~ 9, 14,(월) 22:00                           | 온라인 원서접수 사이트                                                                                                    | · <u>의예과 지원자는 반드시 1차 기간</u><br>중 제출해야 함                | ▲ 개인정보처리방침                               |
| 서 류 제 출 | 등기우편<br>(해외특급우편)  | 2020, 9, 14.(월) 소연까지 접수                                          | (우) 26493<br>강한도 월주시 연세대걸 1<br>연세대학교 미래협퍼스 입학몰보처<br>외국인 전형 담당자 앞<br>(Office of Admissions and Recruitment,<br>Yonsel University 1 Yonseidae-gil,<br>Wonju, Gangwon-do, Korea, 26493) | · 추천서(필수아님)를 기타서류로<br>제출달 경우에 한해 밀봉하며<br>우편제출          |                                          |
| 면접      | 접 대상자 발표<br>(의예과) | 2020, 11, 16,(월) 17:00                                           | 연세대학교 입학홍보처 홈페이지<br>(https://admission.yonsei.ac.kr/mirae/)                                                                                                    |                                                        |                                          |
|         | 면접시험<br>(의예과)     | 2020, 11,28.(토)<br>※ 면접시험 일정은 변경될 수 있음                           | 비대면면접 (관련사항 추후공지)                                                                                                    | ㆍ면접 대상자에 한함                                            |                                          |
| Ť       | 합격자 발표            | 1) 의예과 제외 전 모집단위:<br>2020, 11, 17,(화)<br>2) 의예과: 2020, 12, 4,(금) | 연세대학교 입학홍보처 홈페이지<br>( <u>https://admission.yonsei.ac.kr/mirae/</u> )                                                                                                    | • 의예과는 1차에만 합격자를 발표합                                   |                                          |
| 합<br>(  | 격자 등록확인<br>계치금 납부 | 2020, 12, 28.(월) 09:30 ~ 12, 30.(수) 16:00                        | 우리은행 및 모든 금융기관                                                                                                    | • [1차, 2차] 모든 합격자 해당                                   | •                                        |
| ÷8      | 원 합격자 발표<br>및 등록  | 2020, 12, 31.(목) 10:00 ~ 2021, 1, 5.(호) 16:00                    | ·발표<br>연세대학교 입학홍보처 홈페이<br>- 등록                                                                                                    |                                                        |                                          |

输入ID和密码登录。

(7)

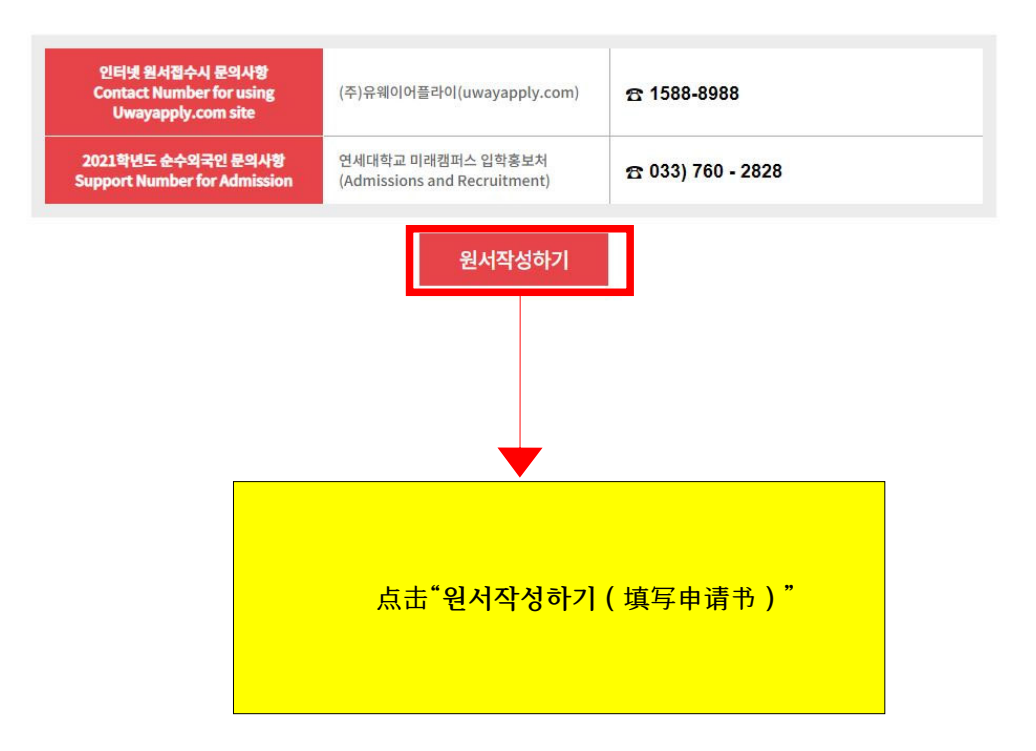

#### 이 유의사항

진형료 결제 후배는 접수한 원시의 취소, 결제취소 및 결제금액 환불이 불가하므로 신증히 결제하시기 바랍니다.
 진형료 결제 후 수업번호가 발부되어야 최종접수 처리되므로, 원사접수자는 결제 후 반드시 수업번호를 확인해야 합니다.
 지원자 본인에게 책임이 있는 경우 안내
 결제를 하지 않아 원사접수가 되지 않았을 경우
 결제가 되더라도 수업번호를 확인하지 않아 원사접수가 되지 않았을 경우
 원사작성 시 입력내용이 사실과 다를 경우

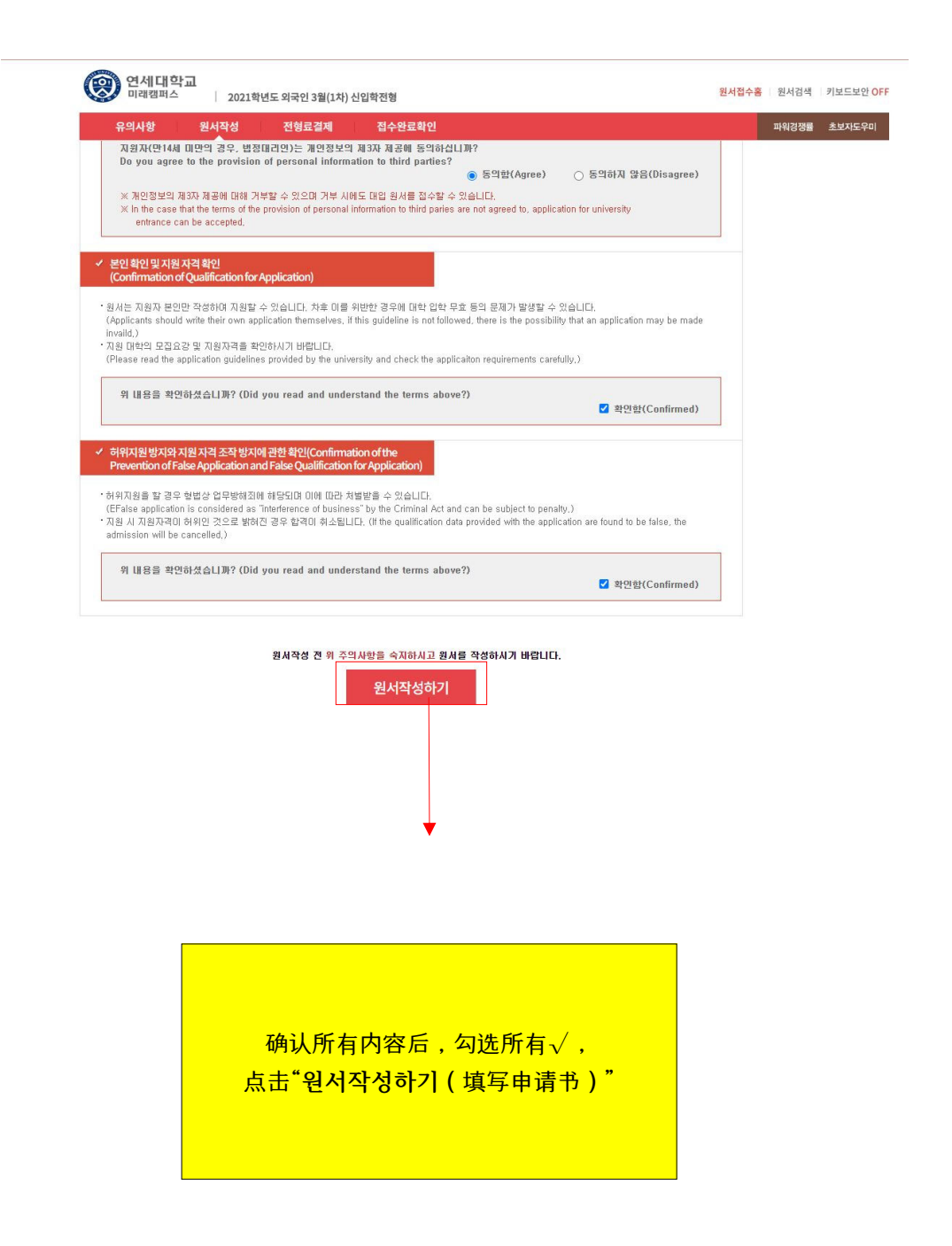

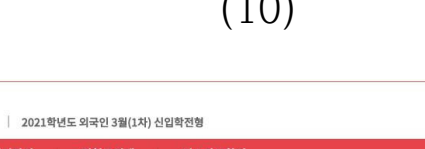

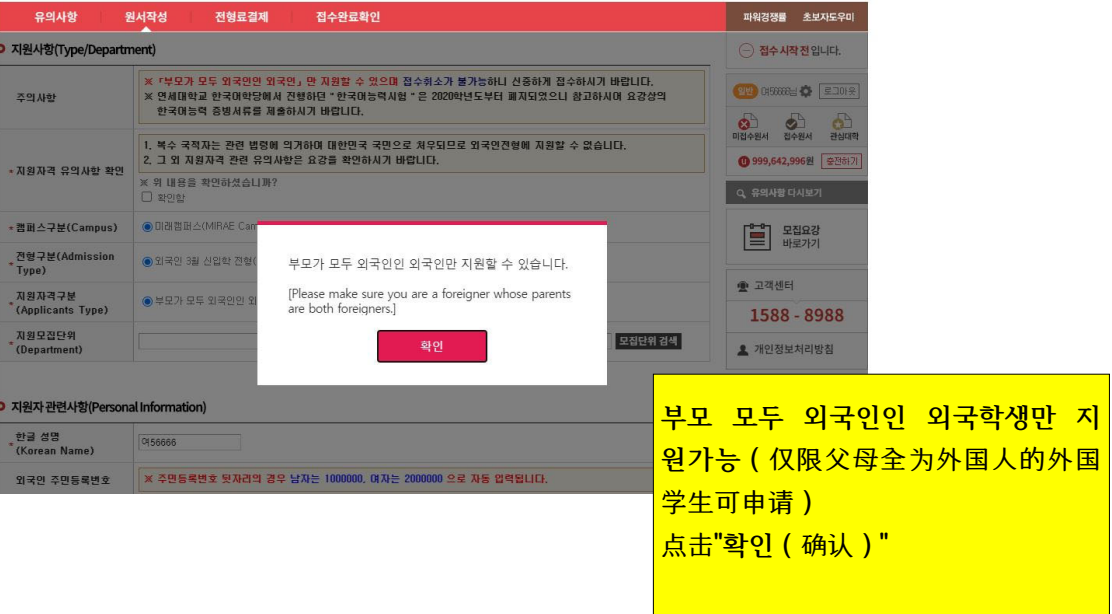

원서접수홈 원서검색 키보드보안 OFF

(11)

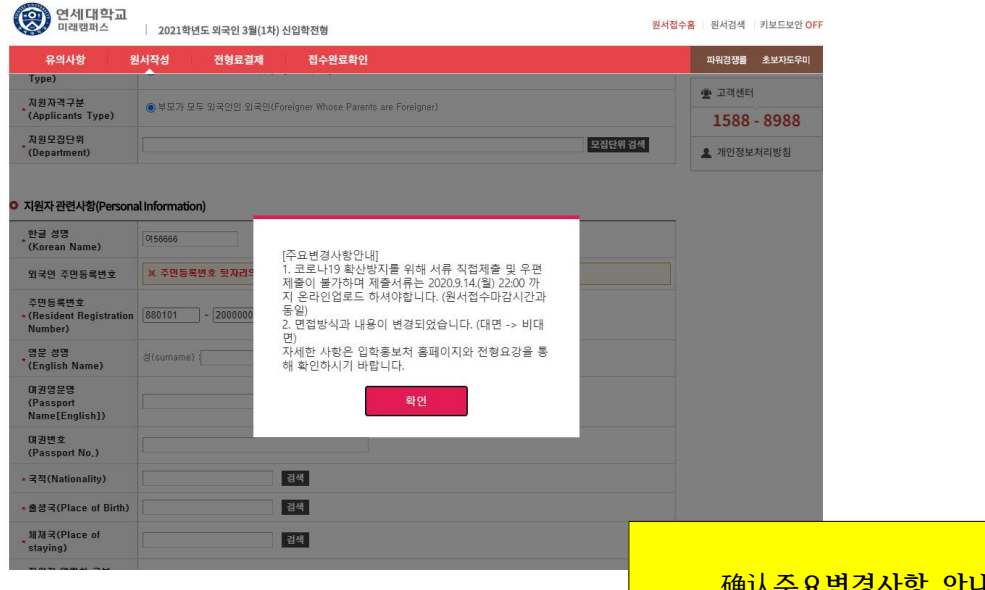

确认주요변경사항 안내 (主要变更事项通知)后 点击 "확인(确认)"

(10)

영제대학교 미래캠퍼스

| 으에 사하 요                     | · · · · · · · · · · · · · · · · · · ·                                                                                                    |   |  |  |
|-----------------------------|----------------------------------------------------------------------------------------------------|---|--|--|
| ㅠㅋ여용<br>지원사항(Type/Departm   | nent)                                                                                                    |   |  |  |
| 주의사항                        | <ul> <li>※ 「부모가 모두 외국인인 외국인」만 지원할 수 있으며 접수취소가 불가능하니 신중하게 접수하시기 바랍니다.</li> <li>※ 연세대학교 한국대학당에서 진행하던 " 한국머능력시험 " 은 2020학년도부터 폐지되었으니 참고하시며 요강상의 한국머능력 증빙서류를 제출하시기 바랍니다.</li> </ul> |   |  |  |
|                             | <ol> <li>복수 국적자는 관련 법령에 의거하여 대한민국 국민으로 치우되므로 외국인전형에 지원할 수 없습니다.</li> <li>그 외 지원자격 관련 유의사항은 요강을 확인하시기 바랍니다.</li> </ol>                                                           |   |  |  |
| * 시원사격 유의사항 확인              | ※ 위 내용을 확인하셨습니까? □ 확인함                                                                                                    |   |  |  |
| ·캠퍼스구분(Campus)              | ● 미래챔퍼스(MIRAE Campus)                                                                                                    |   |  |  |
| 전형구분(Admission<br>* Type)   | ◉ 외국민 3월 신입학 전형(Applying the Spring semester for international students)                                                                                                    |   |  |  |
| 지원자격구분<br>(Applicants Type) | ●부모가 모두 외국인인 외국인(Foreigner ₩hose Parents are Foreigner)                                                                                                    |   |  |  |
| 지원모집단위<br>(Denartment)      | 모집단위검색                                                                                                    | ų |  |  |

点击"모집단위 검색(招生单位查询)" 选择申请专业

(13)

#### ○ 지원자 관련사항(Personal Information)

| 한글 성명<br>* (Korean Name)                      | C456666                                                |
|-----------------------------------------------|--------------------------------------------------------|
| 외국인 주민등록번호                                    | ★ 주민동특번호 뒷자리의 경우 남자는 1000000, 여자는 2000000 으로 자동 입력됩니다. |
| 주민등록번호<br>* (Resident Registration<br>Number) | [880101] - [2000000] 성별(Distinction of Sex) : 여자       |
| * 영문 성명<br>* (English Name)                   | 성(surname) : 01들(Given name) :                         |
| 여권영문명<br>(Passport<br>Name[English])          |                                                        |
| 여권번호<br>(Passport No.)                        |                                                        |
| ★ 국적(Nationality)                             | 검색                                                     |
| * 출생국(Place of Birth)                         | 검색                                                     |
| * 체재국(Place of staying)                       | 검색                                                     |
| 지원자 연락치 구분<br>* (Contact Information<br>Type) | ●국내연락치(Korea) ○국외연락치(Overseas)                         |
| * 지원자 집 전화번호(Phone<br>* Number in Korea)      |                                                        |
| 지원자 휴대폰(Mobile<br>* Phone Number in Korea)    | 전력 <b>v</b> ] = =                                      |
| , 지원자 접주소(Address in<br>Korea)                |                                                        |
| * E-mail                                      | test1 @ 직접입력 V uway.com                                |

申请者相关事项:红色星号\*标记的所有部分均需填写 국적(国籍), 출생국(出生国), 체재국(滞留 国)点击"검색(查询)"后输入 有韩国联系方式的情况选择"국내 연락처"。 没有韩国联系方式的情况选择"국외 연락처" (14)

#### ○ 지원자 학력사항(Education History)

| 최종고등학교 3학년<br>* 시작일(Third year of high<br>school start date)                  |                                                              |
|-------------------------------------------------------------------------------|--------------------------------------------------------------|
| 최종고등학교<br>(High School that You<br><sup>*</sup> Graduated / will<br>Graduate) | 소재지(Place) : 전색 색제<br>고등학교당 :<br>(schcol) 고급철식(예정)보드 본(Year) |
| 최종해외학교<br>* (Foreign School that You<br>Graduated)                            | 스정지 : 21석 석제<br>(place) : 21석 석제<br>(slata 25) : 21석 석제      |

#### ○ 보호자 관련사항(부) (Family Information(Father´s))

| * (부) 성명(Father's Name)             |                                       |
|-------------------------------------|---------------------------------------|
| (부) 생년퀄일(Father's<br>Date of birth) | 2 2 2 2 2 2 2 2 2 2 2 2 2 2 2 2 2 2 2 |
| (부) 국적(Father's<br>Nationality)     | 검색                                    |

#### ◎ 보호자 관련사항(모) (Family Information(Mother's))

| * (모) 성명(Mother's Name)              |     |
|--------------------------------------|-----|
| (모) 생년퀄일(Mother's<br>Date of birth)  | a a |
| (모) 국적(Mother's<br>*<br>Nationality) | 검색  |

申请者学历情况及保护者相关事项需全部填写 (红色星号\*标记部分需全部填写) (15)

#### ○ 사진 업로드(Photo)

|                   | ◇사진업                           | 로드 유의사항(Conditions for Photo Upload)◇       |                   |
|-------------------|--------------------------------|---------------------------------------------|-------------------|
| 1. 등시원서 접수        | 전 3개월 이내에 촬영된 탈모               | 상반신 사진이어야 합니다.                              |                   |
| (A bust shot, wh  | ich was photographed within    | the three months prior to the application.) |                   |
| 2. 사진 파일은 하       | H상도 100, 140×180 pixel이나       | · 3×4cm의 jpg 또는 gif 규격이어야 합니다.              | 사 실<br>(2 V 4== ) |
| (A high resolutio | on image<100, 140 x 180 pixe   | l or 3×4c m jpg or gif images>.)            | ( a X 4cm )       |
| 3. 파일용량이 너        | 무 크거나 작아서 본인 확인이               | 곤란한 경우 또는 배경있는 사진은 업로도 할 수 없습니다.            |                   |
| (Photos that are  | either too big or too small, o | r with a background will not be accepted.)  |                   |
| 20 M              | III 15.                        |                                             |                   |
| 요즘 에              | 물건 에                           |                                             |                   |
| SE 4              |                                |                                             |                   |

点击"사진 바로 업로드(上传照片)"后选择照片, 确认照片上传注意事项后, 上传3个月内近照 (16)

#### ○ 비상연락망

| 입력 도움말                                                            | ★ 이미 입력한 지원과 연락처 이외의 연락처를 기입합니다.<br>(Contacts have already entered the applicant must fill out a contact outside) |
|-------------------------------------------------------------------|----------------------------------------------------------------------------------------------------|
| * 비상연락망 구분<br>* (Emergency Contact)                               | ● 국내연락처(Korea) ○국외연락처(Overseas)                                                                                   |
| 국내<br>비상연락처1(Emergency<br>Contact Phone<br>Number_1)              | 선택 🗙 - 📃 -                                                                                                    |
| 국내<br>비상연락처2(Emergency<br><sup>*</sup> Contact Phone<br>Number_2) | 선택 🗸 - 📄 -                                                                                                    |
| 국내 비상연락주소<br>* (Emergency Contact<br>Address)                     | () <mark>주소검색</mark> 지원자 주소와 동일 D                                                                                 |

填写紧急联络方式时, 如有韩国联系方式填写韩国联系方式(국내), 无韩国联系方式填写国外联系方式(국외) (17)

#### ○ 전형료 반환계좌

| 계좌입력 도움말 | ※계좌번호 입력시 - 추가 입력<br>※카드번호 입력 금지 | ଜ୍ ) 123-456789-02-001 |       |
|----------|----------------------------------|------------------------|-------|
| 전형료 반환계좌 | 은행 : 은행선택 🗸 🗸                    | 계좌번호:                  | 예금주 : |

저장하기 버튼을 누르시면 작성한 원서가 저장되며, 결제전에는 원서수정이 가능합니다.

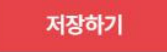

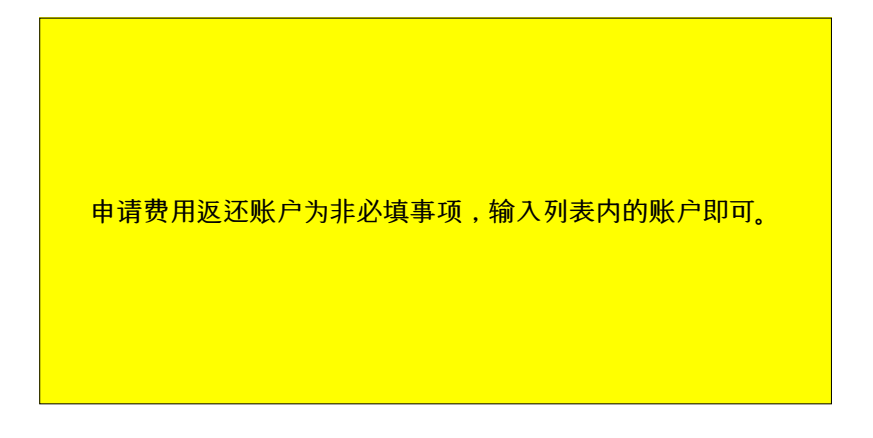

(18)

#### ○ 전형료 반환계좌

| 계좌입력 도움말 | ※계좌번호 입력시 - 추가 입력, 예) 123-456789-02-001<br>※ 카드번호 입력 금지 |
|----------|---------------------------------------------------------|
| 전형료 반환계좌 | 은행: 게퐈번호: 여금주:                                          |

접수 완료(결제완료)된 후에는 접수 취소 및 변경이 불가능합니다!

| 수정하기 | 결제하기 |
|------|------|
|------|------|

如有需更正的内容点击"수정하기", 填写内容没有问题时点击"결제하기"

## (19)

| 국의<br>비상연락치1(Emergency<br>Contact Phone<br>Number_1) | 333 - 3333 - 3333 - 3<br>※ 입력안내 : 국가코드-지역              | 33<br>코드-국번-번호(Include the Country and City Codes)                                                |
|------------------------------------------------------|--------------------------------------------------------|---------------------------------------------------------------------------------------------------|
| 국외<br>비상연락치2(Emergency<br>Contact Phone<br>Number_2) | 3333 - 3333 - 3333 -<br>※ 입력안내 : 국가코드-지역               | 3333<br>                                                                                          |
| 국외 비상연락주소<br>(Emergency Contact<br>Address)          | 우르번호(Zip/Postal Code)<br>주 소(Address) : 수지             | 전형료 결제 후 제출서류를 2020.9.14.(월) 22:00 까지<br>온라인 업로드하셔야 합니다.<br>(코로나19 확산방지를 위한 서류 직접제출및 우편제<br>축 북가) |
| 전형료 반환계좌                                             |                                                        | 확인                                                                                                |
| 계좌입력 도움말                                             | <ul> <li>※ 계장번호 입력시 - 추가 [<br/>※ 카드번호 입력 금지</li> </ul> |                                                                                                   |
| 전형료 반환계좌                                             | 은행: 계좌번호:                                              | ○(日本:                                                                                             |
|                                                      | 전수 원료                                                  | (결제용료)된 후에는 접수 취소 및 변경이 불가능합니다!<br>-정하기 결제하기                                                      |

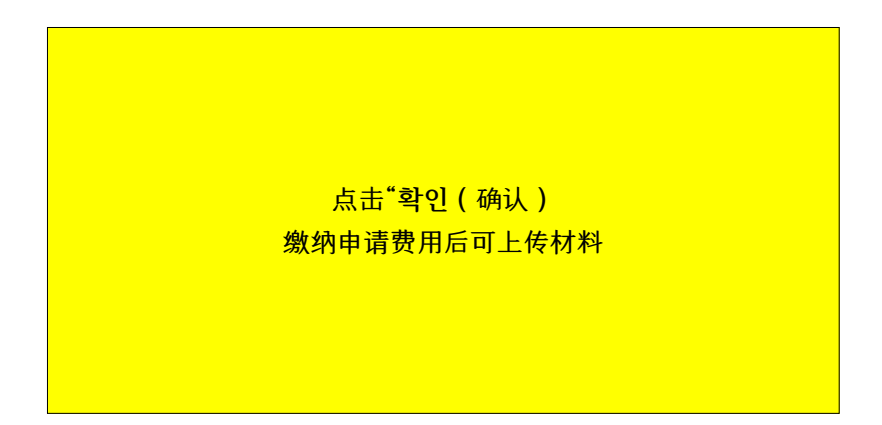

| 유의사험                             | 방 원서작성                                                  | 전형료결제                                                                                                    | 접수완료                                       | 확인                                                             |                                   |                    | 파워경쟁률 초보자도우더         |
|----------------------------------|---------------------------------------------------------|----------------------------------------------------------------------------------------------------|--------------------------------------------|----------------------------------------------------------------|-----------------------------------|--------------------|----------------------|
| 형료 결제                            |                                                         |                                                                                                    |                                            |                                                                |                                   |                    | 🕞 접수시작전입니다.          |
| 접수명                              |                                                         | 접수사항                                                                                                    | 마감일시                                       | 수경                                                             | 곁제예경                              | 병금액                |                      |
| 연세대확교(D<br>)] 래햄퍼스(Mi<br>Campus) | 외국인 3월 신<br>Spring sem<br>RAE 부모가 모<br>(Foreigne)       | 입학 전형 (Applying the<br>ester for international<br>students)<br>IF 외국인인 외국인<br>r Whose Parents are<br>Foreigner)<br>H물등학계열 | 2020.09.14<br>17:00:00                     | 他从 个羽                                                          | 전월르(150,000원) + 수석                | ) 표(0원) = 150,000원 | (1999),642,996원 (순진하 |
| <b>제방법</b> 아<br>유캐쉬<br>Ucash     | 배의 <mark>결제방법</mark> 을 선택하시<br>계좌이체<br>Account Transfer | I면 자세한 방법을 확인하실<br>카드<br>Credit Card                                                                                      | 철수있습니다.<br>휴대폰<br>Mobile                   | 해외결제<br>International credit card                              | 알리페이<br>Alipay                    | 테스트결제              | 모집요강<br>바로가기         |
|                                  |                                                         |                                                                                                    |                                            |                                                                |                                   |                    | 1588 - 8988          |
|                                  | Ē                                                       | <b>유</b><br>있                                                                                                    | <b>캐쉬 충전</b> 하<br>레이어플라이 원서접<br>는 충전식 결제방법 | 고 <b>간편하게 접수</b> 하세요<br><sup>업수</sup> 사이트에서 개인별 유캐쉬 전용<br>입니다. | <mark>요!</mark><br>중계좌에 입금 후 현금처럼 | 쓸수                 | 💄 개인정보처리방침           |
|                                  | Cash                                                    | · · · · · · · · · · · · · · · · · · ·                                                                                     | 유캐쉬는 모바일에<br>바르고 편리하게 결<br>충전 후 남은 잔액은     | 서도 결제가 가능<br>[제 정보를 입력하지 않아도 결제<br>은 환불 가능                     | 가능                                |                    |                      |

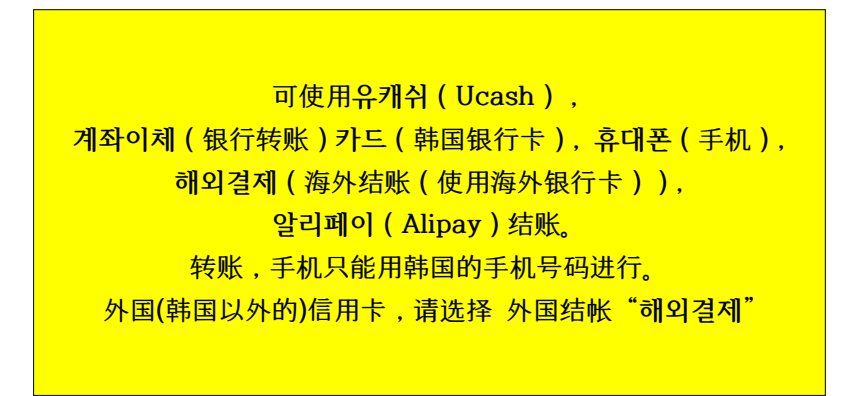

(20)

### (21)

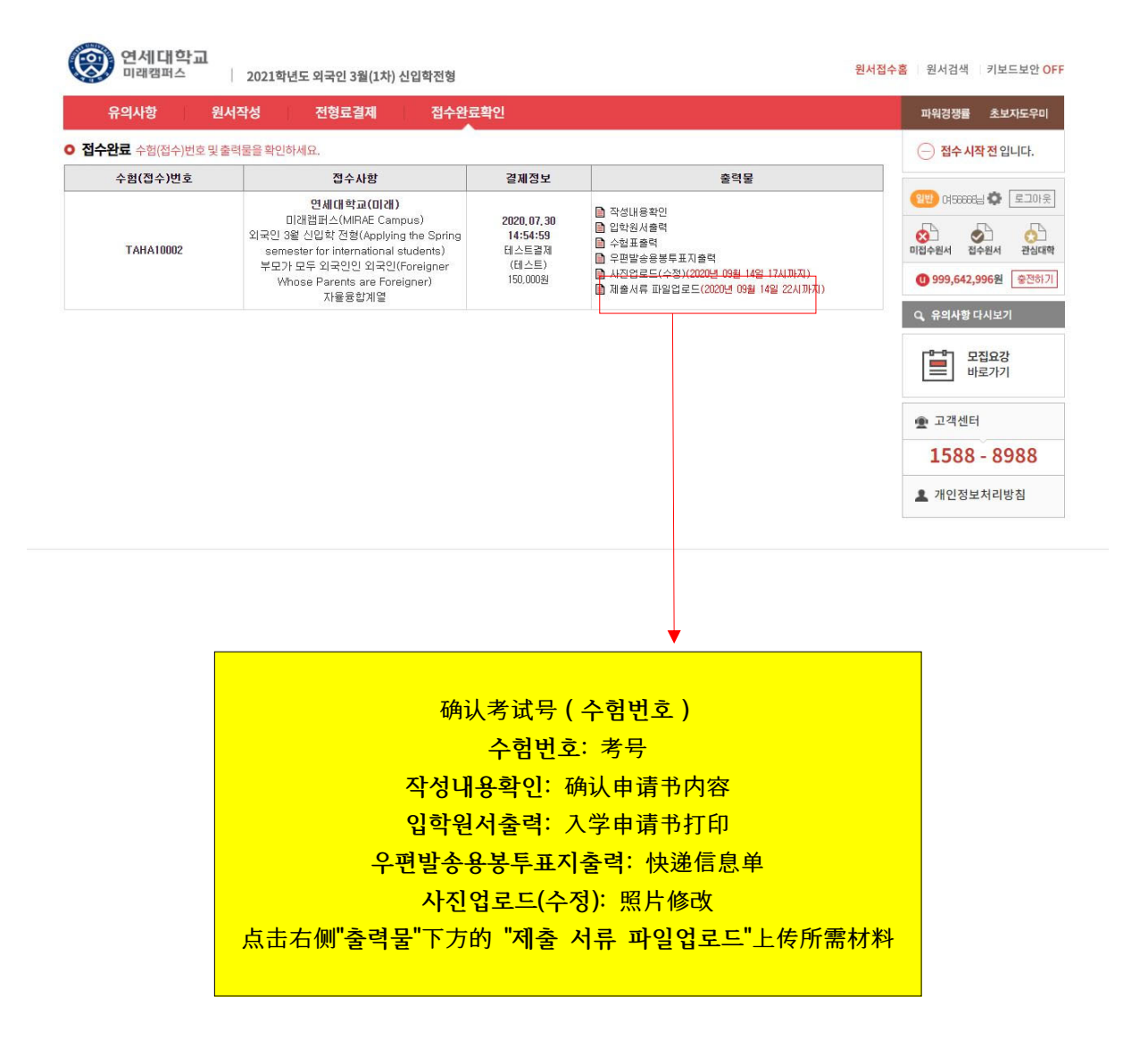

| Sector sector management                                              |                                          |                         |     |
|-----------------------------------------------------------------------|------------------------------------------|-------------------------|-----|
| <u>2021학년도 외국인 전</u>                                                  | 형 서류 제출 방법 안내                            |                         |     |
| ※ 서류 정리 방법 예시<br>1) 제출서류를 요강 및 7<br>2) PDF파일을 1개의 압<br>3) 압축한 파일을 업로드 | 전형별 제출서류 업로드방법의 표를<br>숙(ZIP)파일로 압축함<br>함 | 참고하며 순서대로 정리하고 PDF파일로 스 | -캔함 |
|                                                                       | 파일없음                                     |                         |     |
|                                                                       |                                          |                         |     |

(22)

저장하기 버튼을 누르시면 수정한 원서가 저장됩니다.

저장하기

确认材料整理方法后, 将所需材料压缩成一个ZIP压缩文件后上传, 上传后点击"저장하기(保存)"